# & KIENINGER LAGLER

# Checkliste zur Aktivierung Ihrer Signatureinheit.

(It. Registrierkassensicherheitsverordnung/RKSV)

# 1. Updates

Ist meine Kassensoftware auf dem neuesten Stand? Woher bekomme ich das Update?

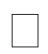

# 2. Anforderung der Signatur und Signatureinheit

Was wird für die Bestellung der Signatur- sowie der Signatureinheit benötigt? Welche Optionen gibt es für Sie?

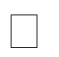

## 3. Vernetzung

Wie aktiviere ich meine neue Signatureinheit mit der Registrierkasse? Was gibt es zu beachten?

# 4. Anmeldung beim Bundesministerium für Finanzen

Welche Angaben benötige ich? Woher erhalte ich meine BMF-FinanzOnline Daten? Wie wird die signierte Registrierkasse hinterlegt? Wie prüfe ich ob meine Registrierkassa vollständig registriert ist?

Auf den nächsten Seiten finden Sie eine Schritt für Schritt Anleitung, vom Update Ihres Kassensystems bis hin zur Aktivierung auf der "BMF FinanzOnline" Homepage.

### 1. Updates

Ihre Registrierkasse ist ein kleiner Computer. Um Ihre Signatureinheit aktivieren zu können, muss die Kassensoftware (in Ihrem Fall sITPOS) Ihrer Registrierkasse auf den aktuellsten Stand gebracht werden.

Auf Ihrem System muss zumindest die sITPOS Version 1.51 installiert sein. Falls Sie jedoch noch eine ältere Version benutzen, müssen Sie diese unter folgendem Link updaten (? <u>http://www.KL.at/download/</u> ?). Die zu downloadende Datei nennt sich *upgrade\_sitpos\_X.XX*. Nach dem erfolgreichen Download der Datei, muss sITPOS beendet werden, um anschließend die aktuelle Version installieren zu können.

### 2. Anforderung der Signatur und Signatureinheit

Fordern Sie mit Hilfe Ihrer ATU Nummer und Ihrer Email Adresse Ihre Signatur an. Wenn Sie dabei Hilfe benötigen, kann Kieninger & Lagler diese Schritte gerne für Sie übernehmen. Falls Sie bei uns keinen Wartungsvertrag abgeschlossen haben, fallen dabei zusätzlichen Kosten an. Damit die Registrierkasse Ihre Signatur lesen kann, brauchen Sie einen Kartenleser, der an Ihrer Registrierkasse angesteckt werden muss. Dabei haben Sie die Wahl zwischen einem Kartenleser (auch Bridge genannt) oder einem Kartenleser in Form eines USB Sticks.

### 3. Vernetzung

Schließen Sie Ihre Signatureinheit mit Ihrer Signaturkarte an der Kasse an. Damit der Kartenleser mit Ihrer Signatur von der Registrierkasse erkannt wird, müssen Sie zunächst einen **Neustart der Registrierkasse durchführen**. Nur so ist es für die Software möglich, Ihre Signatureinheit zu lesen. Nach dem Neustart muss die Signatur im Kassensystem aktiviert werden. <u>Gehen Sie wie folgt vor:</u>

Stellen Sie sicher, dass Sie als Admin an der Kasse angemeldet sind. Wechseln Sie dann unter **"Menü Admin"** in die **"Konfiguration"**.

| Menü Benutzer | Menü Admin        | erkaut 🗾 n 📃 Display Autosung 1024/680 💌 |  |
|---------------|-------------------|------------------------------------------|--|
|               |                   |                                          |  |
|               |                   | on Signatur aktivieren                   |  |
|               |                   | Agender Ehrneiteidesen                   |  |
|               | Umsatzsteuersätze |                                          |  |
|               |                   |                                          |  |
|               |                   |                                          |  |
|               |                   |                                          |  |
|               | Kunden            |                                          |  |
|               | Auswertungen      |                                          |  |
|               | Konfiguration     |                                          |  |
|               |                   |                                          |  |
|               |                   | -                                        |  |

- K&L
- Ihr Steuerberater

K&L

K&L

Danach öffnen Sie **"Konfigurationsthema auswählen"** und wählen den Menüpunkt: **"Bon Signatur Funktionen"** 

| Construction of the second second second second second second second second second second second second second |                                                                                                    |
|----------------------------------------------------------------------------------------------------|----------------------------------------------------------------------------------------------------|
| Kassa Bedienreid Konfiguration                                                                                 |                                                                                                    |
| Bon Ausdruck Layout Konfiguration                                                                              | B H Bezeichnung                                                                                                    |
| Bon Ausdruck Konliguration Liste                                                                               | 32 17 Button/Kachei Produkt                                                                                                    |
| System Einstellungen                                                                                           | 45 55 Button/Kachel Warengruppe                                                                                                    |
| Lieferschein Einstellungen                                                                                     | 100 35 Button/Kachel Steuerung                                                                                                    |
| Benutzer Rechte                                                                                                | Bezeichnung                                                                                                    |
| eMail Konfiguration                                                                                            | Funktionsbutton, gesamten offenen                                                                                                    |
| Zusätzlicher Fusstext auf Bon                                                                                  | Funktionsbutton, Bon nachdrucken                                                                                                    |
| Drucker verwagen                                                                                               | Funktionsbutton, Kassenlade öffnen     Funktionsbutton, Express bezahlen                                                                                                    |
| Lizenzen verwallen                                                                                             | (ohne Bezahl Popup)                                                                                                    |
|                                                                                                    | Funktionsbutton, Einzelrabatt                                                                                                    |
|                                                                                                    | Bon Ausdruck Layout Konfiguration<br>Bon Ausdruck Konfiguration Liste<br>System Einstellungen<br>Lieferschein Einstellungen<br>Benutzer Rechte<br>eMail Konfiguration<br>Zusatzlicher Fusstext auf Bon<br>Drucker verwalten<br>Lizenzen verwalten |

Die neue Seite zeigt Ihnen nun ein großes Orangenes Feld mit dem Text: **"Signatur Einheit auslesen"** – Tippen Sie dieses Feld an

| = | Bon Signatur Funktionen Display Auflösung 1024x600 | Speichern |
|---|----------------------------------------------------|-----------|
|   | Bon Signatur aktivieren                            |           |
|   | Signatur Einheit auslesen                          |           |

(Dieser Vorgang kann bis zu 10 sek dauern)

Wurde die Signatureinheit richtig erkannt, und erfolgreich ausgelesen, dann werden folgende Daten auf dem Bildschirm ausgegeben:

| ۲ | STIPOS Konfigurieren Gui - Mozilla Firefox                                                                                         |           | x |
|---|----------------------------------------------------------------------------------------------------|-----------|---|
| 1 | 1 ( Iccalhost/sitpos/anlegen_konfiguration_gui.php                                                                                 | C 🖡       | ≡ |
|   | Bon Signatur Funktionen Display Auflösung 1024x600                                                                                 | Speichern |   |
|   | Bon Signatur aktivieren                                                                                                    |           |   |
|   | Durch aktivieren der Signatureinheit wird ein Startbeleg mit Umsatzwert Null angeigt und die Einheit unwiderruflich eingeschaltet. |           |   |
|   | Die Kassen Id kann frei gewählt werden, muss jedoch bei mehreren Kassen innerhalb eines Unternehmens, eindeutig sein.              |           |   |
|   | ZDA ld: AT1                                                                                                    |           |   |
|   | Signatureinheit Serien Nummer: 155693043                                                                                           |           |   |
|   | Registrierkassa Id: sITPOS7482                                                                                                    |           |   |
|   | Signatur Einheit aktivieren                                                                                                    |           |   |

Die **"ZDA Id"** und die **"Signatureinheit Serien Nummer"** sind fest auf der Signatureinheit vergeben.

Die **"Registrierkassen Id:"** besteht aus dem Text **"sITPOS"** und einer vierstelligen, per Zufall generierten Zahl. Diese kann bei Bedarf geändert werden. Jedoch dürfen sich in einem Unternehmen nicht zwei Kassensysteme mit derselben Registrierkassen-Id befinden.

Tippen Sie **"Signatur Einheit aktivieren"** an um die zuvor angesteckte Einheit für dieses Kassensystem festzulegen.

#### Es erscheint folgende Meldung:

|                                   | Bon Signatur Funktionen 💽 Display                                   | Autosung 1024x600                       | Spercoetti |
|-----------------------------------|---------------------------------------------------------------------|-----------------------------------------|------------|
|                                   | Bon Signatur aktivieren                                             |                                         |            |
| Durch aktivieren der Signatureinh | elt wird ein Startbeleg mit Umsatzwert Null angeigt und die Einheit | unwiderrutlich eingeschaltet.           |            |
| Die Kassen id kann frei gei       | Signatur Einheit aktivieren bestätigen                              |                                         |            |
| Signatureinheit Serien Nur        | Durch bestätigen wird die Signatur Einheit mit folgender            | n Eingaben:                             |            |
| Registrierkassa id: sITPO         | ZDA ld: Aī 1<br>Serien Nr. 155693043                                | 82                                      |            |
| Sigasuu Embersationen             | Kassen Id: slTPOS7482<br>unwiderruffich aktiviert.                  | 82                                      |            |
|                                   | Bestatigen                                                          | Abbrechen                               |            |
|                                   |                                                                     | 000000000000000000000000000000000000000 |            |
|                                   |                                                                     |                                         |            |

In dieser Meldung werden alle Daten für Sie zusammengefasst ausgegeben. Um die Aktivierung der RKSV-Einheit abzuschließen, müssen Sie das Feld "Bestätigen" antippen.

Nachdem die Aktivierung bestätigt wurde, wird ein Beleg mit den Daten der Signatureinheit und ein Startbeleg mit einem QR-Code gedruckt. Über das Konfigurationsmenü kann jederzeit ein Nachdruck dieser beiden Belege erstellt werden.

| SITPOS Konfigurieren Gui - Mozilla Firefox |                                 | A DECEMBER OF THE OWNER OF THE OWNER OWNER OF THE OWNER OWNER OWNER OWNER OWNER OWNER OWNER OWNER OWNER OWNER OWNER OWNER OWNER OWNER OWNER OWNER OWNER OWNER OWNER OWNER OWNER OWNER OWNER OWNER OWNER OWNER OWNER OWNER OWNER OWNER OWNER OWNER OWNER OWNER OWNER OWNER OWNER OWNER OWNER OWNER OWNER OWNER OWNER OWNER OWNER OWNER OWNER |           | × |
|--------------------------------------------|---------------------------------|----------------------------------------------------------------------------------------------------|-----------|---|
| 1 Ccalhost/sitpos/anlegen_konfig           | iration_gui.php                 |                                                                                                    | c 🕈       | ≡ |
|                                            | Bon Signatur Funktionen         | Display Auflösung 1024x600                                                                                                    | Speichern |   |
|                                            | Signatur Karte F                | Funktionen                                                                                                    |           |   |
| Signaturkarte Serien Nr. lesen             | Signaturdaten drucken/speichern | Signatur Startbeleg drucken                                                                                                    |           |   |
|                                            |                                 |                                                                                                    |           |   |
|                                            |                                 |                                                                                                    |           |   |

### Startbeleg:

#### Beleg mit Signatureinheit-Daten:

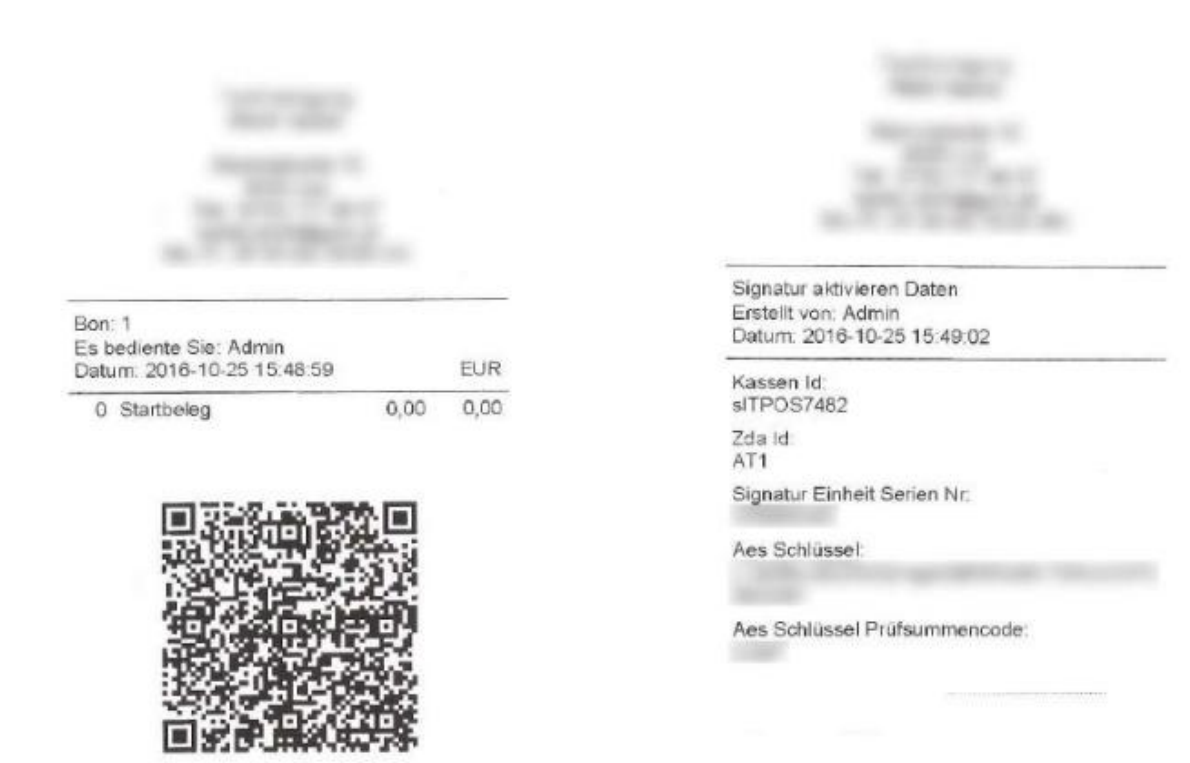

Auf der Kassa sind nun sämtliche Vorkehrung erfüllt.

# Die Anleitung wird mit Punkt (4.) "Anmeldung beim BMF – Bundesministerium für Finanzen" fortgeführt.

### 4. Anmeldung beim

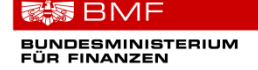

Wichtig ist es nun, sich mit dem Startbeleg und den Signatureinheit- Daten im Finanz Online Portal zu registrieren. Öffnen Sie dafür das Portal *Finanz Online* des BMF und geben Sie Ihre Zugangserkennung ein. <u>https://finanzonline.bmf.gv.at/fon/</u>

- Steuerberatung
- Buchhaltung

| FINANZ <b>ONLINE</b> .AT      |                                                              |                                                                                                    |                       |
|-------------------------------|--------------------------------------------------------------|----------------------------------------------------------------------------------------------------|-----------------------|
| Über FinanzOnline             | Wegen umfangreicher Wartung                                  | sarbeiten im Bundesrechenzentrum (Netzwerk, Datenbanken) steht                                      | Login mit Bürgerkarte |
| Erster Einstieg<br>Sicherheit | FinanzOnline am Sonntag, dem<br>Wir ersuchen um Verständnis. | 12.02.2017 von 9 Uhr bis 18 Uhr nicht zur Verfügung.                                                | R M                   |
| <u>Hilfe</u><br>Hotline       | Ihr FinanzOnline-Team                                        |                                                                                                    | Karte Handy           |
|                               | Login mit Zugangskennungen                                   |                                                                                                    | Lokale                |
|                               | Teilnehmer-Identifikation:                                   |                                                                                                    | Bürgerkartenumgebung  |
|                               | Benutzer-Identifikation:                                     |                                                                                                    | Informationen zur     |
|                               | PIN:                                                         |                                                                                                    | burgerkarte           |
|                               |                                                              | Login                                                                                               |                       |
|                               | Online-Erstanmeldung                                         | Erstanmeldung zu FinanzOnline für natürliche Personen (nur für Login mit<br>Zugangskennungen nötig) |                       |
|                               | PIN vergessen / gesperrt                                     | Online-Rücksetzen für natürliche Personen                                                           |                       |

Mithilfe der zwei erstellten Kassenbelege muss das Kassensystem nun auf Finanzonline einmalig registriert werden.

Zusätzlich zu den beiden Belegen, wird auch die App "BMF Belegcheck" benötigt, um den QR-Code vom Startbeleg auslesen zu können.

Nachdem Sie sich eingeloggt haben, klicken Sie auf den Link **"Registrierkasse".** Auf der folgenden Seite finden Sie mehrere Links, allerdings sind nur 3 für das aktivieren der Registrierkasse relevant:

- -) Registrierung einer Signatur- bzw. Siegelerstellungseinheit
- -) Registrierung einer Registrierkasse
- -) Verwaltung von Authentifizierungscodes für App zur Prüfung der
- Kassenbelege

| FINANZO                  | NLINE.AT                                                                                                    |                       |                   |                                                 |          |             |     |                 |                   | BUNC<br>BUNC |                  |
|--------------------------|----------------------------------------------------------------------------------------------------|-----------------------|-------------------|-------------------------------------------------|----------|-------------|-----|-----------------|-------------------|--------------|------------------|
| Hauptseite               | Abfrage Engaber   Abfrage Engaber   behner: Schlögl Werner   Chrigistrierkassen   nzamt: Finanzamt Bruck Eisenstadt Oberwart (38)   steuernummer: 287/2422   Bereich: BV   Bereich: BV   Total: 2860 Kirchschlag i.d. Buckl.Welt   Schlögl Werner   UID-Nummer: ATU20403702   GLN: 9110006383364   0ft: 2860 Kirchschlag i.d. Buckl.Welt   Stierung einer: Signatur: bzw. Siegelerstellungseinheit   atler Signatur: bzw. Siegelerstellungseinheit   Hilfer Stierung einer: Signatur: bzw. Siegelerstellungseinheit   atler Signatur: bzw. Siegelerstellungseinheit |                       |                   |                                                 |          |             |     |                 |                   |              |                  |
| Teilnehmer:<br>Benutzer: | Schlögl<br>Schlögl                                                                                                    | Werner<br>Werner      |                   |                                                 |          |             |     |                 |                   | C            | atum: 14.11.2016 |
|                          |                                                                                                    |                       |                   | 1                                               | Regist   | trierkas    | sen | 1               |                   |              |                  |
| Finanzamt:               |                                                                                                    | Finanzamt Bru         | uck Eisenstadt Ol | berwart (38)                                    | Ste      | euernummer: |     | 287/2422        | Bereich:          | BV Team      | i: 05            |
| Name:                    |                                                                                                    | Schlögl Werne         | ar -              |                                                 | UI       | D-Nummer:   |     | ATU20403702     | GLN:              | 911000638336 | 4                |
| Anschrift:               |                                                                                                    | Hauptplatz 18         |                   |                                                 | Or       | t:          |     | 2860 Kirchschla | g i.d. Buckl.Welt |              |                  |
| REGISTRIER               | KASSEN - I                                                                                                    | Funktionsausw         | ahl               |                                                 |          |             |     |                 |                   |              | Hilfe            |
|                          |                                                                                                    |                       |                   |                                                 |          |             |     |                 |                   |              |                  |
| Signatur- bzv            | w. Siegelei                                                                                                    | stellungseinhe        | eiten             |                                                 |          |             |     |                 |                   |              | Hitte            |
| Registrierung            | einer Signa                                                                                                    | itur- bzw. Siege      | lerstellungseinhe | <u>ar</u> 🔶 ——————————————————————————————————— |          |             |     |                 |                   |              |                  |
| Liste aller Sig          | natur- bzw.                                                                                                    | Siegelerstellun       | gseinheiten       |                                                 |          |             |     |                 |                   |              |                  |
| Ausfall und Au           | Berbetrieb                                                                                                    | nahme einer Sig       | natur- bzw. Sieg  | gelerstellungsei                                | inheit   |             |     |                 |                   |              |                  |
| Wiederinbetrie           | ebnahme ei                                                                                                    | ner Signatur- b:      | zw. Siegelerstell | ungseinheit                                     |          |             |     |                 |                   |              |                  |
| Registrierka             | sen -                                                                                                    | _                     |                   |                                                 |          |             |     |                 |                   |              | Hilfe            |
| Registrierung            | einer Reals                                                                                                    | trierkasse            |                   |                                                 |          |             |     |                 |                   |              |                  |
| Liste aller Rer          | listrierkass                                                                                                    | en                    |                   |                                                 |          |             |     |                 |                   |              |                  |
| Austall und Au           | Rerbetrieb                                                                                                    | nahme einer Re        | nistriorkasso     |                                                 |          |             |     |                 |                   |              |                  |
| Wiederinbetrie           | ebnahme ei                                                                                                    | ner Registrierka      | asse              |                                                 |          |             |     |                 |                   |              |                  |
|                          | constant of the co                                                                                                    | iner megrourierke     |                   |                                                 |          |             |     |                 |                   |              |                  |
| Belegprüfung             | )                                                                                                    |                       |                   |                                                 |          |             |     |                 |                   |              | Hilfe            |
| Verwaltung vo            | n Authentif                                                                                                    | izierungscodes        | für App zur Prüf  | ung der Kassen                                  | belege < |             |     |                 |                   |              |                  |
| Liste aller übe          | rmittelten                                                                                                    | Belege                |                   |                                                 |          |             |     |                 |                   |              |                  |
| Barreland                |                                                                                                    |                       | _                 |                                                 | _        |             |     |                 | _                 | _            | 1136-            |
| Benutzerania             | ige                                                                                                    | All a Read and a read |                   |                                                 |          |             |     |                 |                   |              | Hille            |
| Anlegen eines            | Benutzers                                                                                                    | fur Registrierka      | issen-webservice  | 2                                               |          |             |     |                 |                   |              |                  |

#### -) Registrierung einer Signatur- bzw. Siegelerstellungseinheit

Hier ist die Art auszuwählen (Signaturkarte), sowie der Anbieter (wenn Sie über K&L bezogen worden ist (AT1 – A-Trust)) als auch die Seriennummer der Signatur (Zu finden unter "Signatureinheit vom Beleg") einzugeben.

| FINANZONLINE                                                                                                    | .AT                                                     |                                                        |                                             |                                                | Bele                         | g mit Signatureinheit-Daten                                             |
|----------------------------------------------------------------------------------------------------|---------------------------------------------------------|--------------------------------------------------------|---------------------------------------------|------------------------------------------------|------------------------------|-------------------------------------------------------------------------|
| Hauptseite Abfra<br>Teilnehmer: ser<br>Benutzer: Rei                                                                              | igen 👻 Eingaben 👻 Dal<br>rviceIT GmbH<br>inhold Freiler | taBox Admin 👻                                          | Extern 👻 Info 👻                             | r Ende                                         |                              | 10000                                                                   |
|                                                                                                    | Registrier                                              | ung einer Sig                                          | natur- bzw. S                               | Siegelerstell                                  |                              | Noni-                                                                   |
| Finanzamt:<br>Name:<br>Anschrift:                                                                                                 | Finanzamt Neunkirch<br>serviceIT GmbH<br>Hauptplatz 13  | en Wr. Neustadt (33)                                   | Steuernummer:<br>UID-Nummer:<br>Ort:        | 174/1637<br>ATU68403104<br>2860 Kirchschlag i. | Sig<br>En<br>Da              | natur aktivieren Daten<br>stellt von: Admin<br>tum: 2016-10-25 15:49:02 |
| Datenerfassung<br>Art der Sicherheitse<br>Vertrauensdienstear<br>Seriennummer des S<br>Siegelzertifikates:<br>Format der Seriennu | inrichtung:<br>Ibieter<br>Signatur- bzw.<br>Immer:      | Signaturkarte<br>AT1 A-TRUST<br>1798719<br>dezimal v * | · ·                                         | √ •<br>8                                       | Ka<br>siT<br>Zd<br>AT<br>Siç | ssen Id:<br>POS7482<br>a Id:<br>natur Einheit Serien Nr:<br>s Schussel. |
|                                                                                                    |                                                         |                                                        | Registrieren<br>zurück zur Funktionsauswahl | i i                                            | Æ                            | s Schlüssel Prüfsummencode:                                             |

#### -) Registrierung einer Registrierkasse

Hier müssen Werte Ihres "Signatureinheit Daten Beleg" eingetragen werden: Kassenidentifikationsnummer: "Kassen Id" Bemerkung: Ist von Ihnen Frei zu wählen (für Betriebe mit mehr als einer Kassa) Benutzerschlüssel AES-256: "Aes Schlüssel" (Groß und Kleinschreibung beachten !)

Prüfwert für Benutzerschlüssel: "Aes Schlüssel Prüfsummencode"

|                                                                                                    |                                                    | Registrieru                                                                                                    | ıng einer Regi                                                                                    | ıg einer Registrierkasse                      |  |  |  |  |
|----------------------------------------------------------------------------------------------------|----------------------------------------------------|----------------------------------------------------------------------------------------------------|---------------------------------------------------------------------------------------------------|-----------------------------------------------|--|--|--|--|
| Finanzamt:<br>Name:<br>Anschrift:                                                                     | Finanzamt Neunk<br>serviceIT GmbH<br>Hauptplatz 13 | irchen Wr. Neustadt (33)                                                                                            | Steuernummer:<br>UID-Nummer:<br>Ort:                                                              | 174/1637<br>ATU68403104<br>2860 Kirchschlag i |  |  |  |  |
| Vatenerfassung<br>Lassenidentifikations<br>Jemerkung:<br>Benutzerschlüssel AE<br>Prüfwert für Benutze | snummer:<br>ES-256:<br>erschlüssel:                | sITPOS001<br>serviceIT intern Kassa FON Regist<br>SN/s/o9r+aU+fF2fHWBdfh5AQNOV<br>MWM3M Wenn Sie vo<br>oestellt bek | rierungs Test<br>xYYkoO8huskSSO08= *<br>on Ihrem Kassensoftwarehers<br>ommen haben, können Sie di | teller einen Prüfwert fü                      |  |  |  |  |
|                                                                                                    |                                                    | überprüfen                                                                                                    | Registrieren                                                                                      |                                               |  |  |  |  |

Nun sind das Kassensystem und die Signatureinheit registriert. Jetzt kann der Startbeleg überprüft werden.

#### -) Authentifizierungscode anfordern und Startbeleg überprüfen:

In dem Feld "Bemerkung" unter "Neuen Code anfordern" können Sie eine Notiz für Ihre Kassa hinterlegen (dient zur Identifizierung falls mehrere Kassen in Verwendung sind) und klicken Sie anschließend auf die Schaltfläche [Code anfordern]

| FINANZO         | NLINE.AT    |        |              |      |              |          |         |      |            |      |          |       |      |                 |            |           |        |           | AF            |
|-----------------|-------------|--------|--------------|------|--------------|----------|---------|------|------------|------|----------|-------|------|-----------------|------------|-----------|--------|-----------|---------------|
| Hauptseite      | Abfragen    | -      | Eingaben     | -    | DataBox      | Adm      | in      | -    | Extern     | -    | Info     |       | - En | ide             |            |           |        |           |               |
| Teilnehmer:     | servicel    | LT Gm  | nbH          |      |              |          |         |      |            |      |          |       |      |                 |            |           |        | Datu      | m: 28.09.2016 |
| Benutzer:       | Reinhold    | d Frei | ler          |      |              |          |         |      |            |      |          |       |      |                 |            |           |        |           |               |
|                 |             |        |              |      |              |          |         |      |            |      |          |       |      |                 |            |           |        |           |               |
|                 |             |        |              |      |              |          |         |      |            |      |          |       |      |                 |            |           |        |           |               |
|                 |             |        |              |      | Aut          | then     | tifi    | ZI   | erun       | gs   | cod      | es    | fur  | r Prút-A        | PP         |           |        |           |               |
| Einanzamt-      |             | Eir    | anzamt Ne    | unki | rchen Wr. N  | Instadt  | (33)    |      | Ste        | uern | umma     | -     |      | 174/1637        | Bereir     | h-        | BV     | Team      | 04            |
| Name:           |             | -      | rviceIT Cml  | hH   |              | -00-0000 | (33)    |      | um         | -Nu  | mmer:    |       |      | ATU68403104     | GLN        |           | 911001 | 0022147   | 04            |
| Anachrift       |             | L .    | untriate 17  |      |              |          |         |      | Ort        | -    |          |       |      | 2860 Kirchechla | aid Bur    | ki walt   |        |           |               |
| Ansonne.        |             | na     | up there is  | ,    |              |          |         |      | on         | •    |          |       |      | 2000 Kirchberna | y 1.0. 000 | AL HIGH   |        |           |               |
|                 |             |        |              |      |              |          |         |      |            |      |          |       |      |                 |            |           |        |           | Hilfe         |
|                 |             |        |              |      |              |          |         |      |            |      |          |       |      |                 |            |           |        |           |               |
| Neuen Code      | anfordern   |        |              |      |              |          |         |      |            |      |          |       |      |                 | -          | -         |        |           |               |
| Bemerkung       |             |        |              |      |              |          |         |      |            |      |          |       |      |                 | Code       | anfordern |        |           |               |
|                 |             |        |              |      |              |          |         |      |            |      |          |       |      |                 |            |           | 2      |           |               |
|                 |             |        |              |      |              |          |         |      |            |      |          |       |      |                 | _          |           |        |           |               |
|                 |             |        |              |      | l ista :     | ماله     | - ak    | ÷    | ven /      | ۸    | the      | atif  | izi  | erunder         | abor       | 6         |        |           |               |
|                 |             |        |              |      | LISCE        | anci     | an      |      | ven /      |      | iner     |       | 121  | crungs          | oue        |           |        |           |               |
| Wählen Sie bitt | e einen Aut | thent  | ifizierungso | ode  | durch Klicke | in auf d | en ent: | spre | chenden C  | ode  | aus.     |       |      |                 |            |           |        |           |               |
| 10 V Einträg    | e anzeigen  |        |              |      |              |          |         |      |            |      |          |       |      |                 |            |           | Such   | en        |               |
| Authentifi      | izierungso  | ode    | <b>\$</b>    |      |              | E        | Bemer   | kun  | ig         |      |          |       | \$   | erstellt ar     | n 🕴        | Sta       | tus 🔺  | Datum z   | um Status 🔻   |
| MM7 95Z 288     | GG7         |        | Test         | :    |              |          |         |      |            |      |          |       |      | 28.09.2016 14:2 | 27         | aktiv     |        | 28.09.201 | 6 14:27       |
| 1 bis 1 von 1 E | inträgen    |        |              |      |              |          |         |      |            |      |          |       |      |                 |            |           |        |           | < 1 >         |
|                 |             |        |              |      |              |          |         |      | zurück zur | Fun  | ktionsau | iswah |      |                 |            |           |        |           |               |

Der folglich angezeigte 12 – stellige Authentifizierungscode wird im nächsten Schritt benötigt.

#### **BMF Belegcheck APP (für Ihr Smartphone)**

Im Play Store (Android Smartphones): <u>https://play.google.com/store/apps/details?id=at.gv.bmf.belegcheck&hl=de</u> Im App Store (Apple IPhones und IPads) <u>https://itunes.apple.com/at/app/bmf-belegcheck/id1121626510?mt=8</u>

### Starten Sie auf Ihrem Smartphone die BMF Belegcheck App und Scannen Sie den QR Code von Ihrem Startbeleg.

Überprüfung des Startbelegs

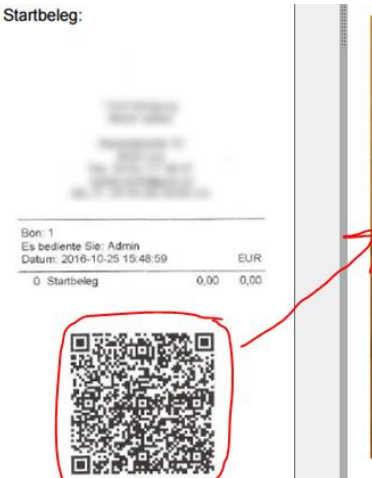

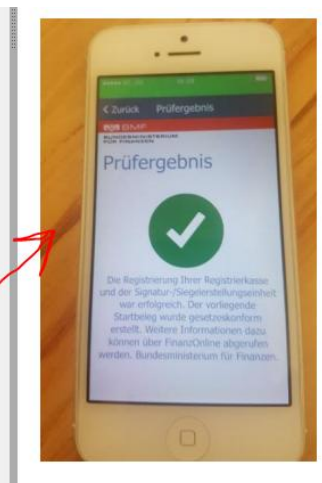

Hier wird nun der 12-stellige Authentifizierungscode zur Bestätigung benötigt. Wurden alle Daten richtig eingegeben, wird das Prüfergebnis in der App mit einem grünen "Häkchen" bestätigt.

Im "BMF Finanz Online" Portal muss der Startbeleg unter **"Liste aller übermittelten Belege"** aufgeführt und der **Status** mit **"OK"** bestätigt sein.

| FINANZONLINE                                                | AT                         |                    |               |      |            |                            |               |                     | 1          |                     |
|-------------------------------------------------------------|----------------------------|--------------------|---------------|------|------------|----------------------------|---------------|---------------------|------------|---------------------|
| auptseite Abfrag                                            | en 💌 Eingaben              | · DataBox          | Admin         | * E  | xtern 💌    | Info 💌                     | Ende          |                     |            |                     |
| eilnehmer: serv<br>enutzer: Rein                            | iceIT GmbH<br>hold Freiler |                    |               |      |            |                            |               |                     |            | Datum: 28.09.       |
|                                                             |                            |                    | Liste al      | ller | überr      | nittelte                   | en Belege     |                     |            |                     |
| Finanzamt:                                                  | Finanzamt N                | eunkirchen Wr. Ne  | rustadt (33)  |      | Steven     | wmmer:                     | 174/1637      | Bereich:            | IV Te      | am: 04              |
| Anschrift:                                                  | Hauptplatz 1               | 13                 |               |      | Ort:       | maner.                     | 2860 Kirchsch | lag i.d. Buckl.Welt | 9110019922 | 147                 |
|                                                             |                            |                    |               |      |            |                            |               |                     |            | 1                   |
| ahlen Sie bitte einen                                       | Beleg durch Klicke         | en auf die entspre | chende Belear | umme | raus.      |                            |               |                     |            |                     |
|                                                             |                            |                    |               |      |            |                            |               |                     | Status Fi  | liter: Bitte auswäh |
|                                                             |                            |                    |               |      |            |                            |               |                     | Suchen     | SVS CONTRACTOR      |
| 0 👻 Einträge anzeig                                         | pen .                      |                    |               |      |            |                            |               |                     |            |                     |
| D v Einträge anzeig<br>Datum des Belegs                     | jen<br>Stol Maria          | Belegnume          | ier.          |      | 2 Zeitpuni | kt der Prülun              | g∎ Kass       | unidentifikations:  | ummer      | • Status            |
| 0 v Einträge anzeig<br>Datum des Bolugs<br>28.09.2016 16:51 | en<br>2                    | Belegnumm          | ier.          |      | 28.09.20   | kt der Prüfun<br>016 16:57 | sITPOS001     | enidentifikationse  | ummer      | Status<br>OK        |

**WICHTIG:** Die Signatureinheit muss, nach der Aktivierung an der Registrierkasse angeschlossen bleiben.

Ihre Registrierkasse ist nun sowohl bei dem Finanzamt gelistet, sowie auch registriert.